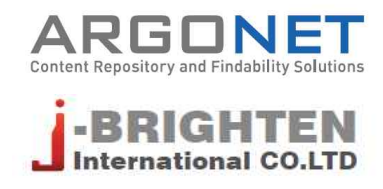

# S2Journal Plus 사용안내서

2020.

본 서비스에 포함되어 있는 정보는 특정 시점을 기준으로 데이터를 수집하여 보유하고 있는 DB를 통해서 제 공하고 있습니다. 본 서비스에서 제공하는 데이터는 사전 공지 없이 변경될 수 있습니다.

| S2 Journal Plus 소개 | S2 Journal Plus 소개                 | 4  |
|--------------------|------------------------------------|----|
| 저널 통합검색 서비스        | 저널 통합검색하기                          | 5  |
|                    | 저널 상세정보 확인하기                       | 5  |
| 저널 랭킹 서비스          | 저널 평가지표별 검색하기                      | 8  |
|                    | 검색 결과 확인하기                         | 8  |
|                    | 저널 평가지표별 주제별 요약 서비스                | 9  |
| 마스터 저널 리스트 서비스     | DB별 저널 리스트 검색하기                    | 10 |
|                    | 검색 결과 확인하기                         | 11 |
|                    | Beall's List 제공 서비스                | 11 |
| 파시 더너 거비ㅅ          | 과시 저너 드로 미 제이하기                    | 10 |
| · 선접 시설 시비스        | 관심 시골 중국 및 세죄이기<br>과사 저너 과리 미 비교하기 | 12 |
|                    | · 선접 시골 선덕 및 비표이기                  | 12 |
| 저널 선택 서비스          | 논문 정보 입력하기                         | 14 |
|                    | 추천 저널 결과 확인하기                      | 14 |
| 저널정보 일괄처리 서비스      | 파일 등록하기                            | 15 |
|                    | 처리결과 확인하기                          | 16 |

# S2Journal Plus 소개

"S2Journal Plus는 보다 다양한 관점에서 기관 및 연구자의 연구성과를 평가하고 연구자의 연구 활 동에 도움을 줄 수 있도록 여러 저널 평가 지표를 통합적으로 관리·제공하는 혁신적인 서비스입니다."

#### S2Journal Plus의 장점

그동안 기관에서는 저널의 다양한 지표들을 제대로 활용하지 못하고 단일 지표만을 사용하 거나 일부 지표만을 선택하여 사용하는 등, 성과 평가에 많은 불편함과 한계가 있었습니다. 다양한 저널 평가 지표를 통합적으로 관리·제공하는 S2Journal Plus 서비스를 이용하면 기 존의 성과 관리 담당자가 많은 시간과 비용을 들여 일일이 수작업으로 수집할 수밖에 없었 던 애로사항을 한 번에 해결하고 손쉽게 최신 정보에 접근할 수 있습니다.

#### S2Journal Plus의 특징

- · 저널 통합 검색 서비스 및 저널별 상세정보 제공 저널별로 기본 정보, 출판사 저작권 정책 정보(from SHERPA/RoMEO), 저널 출판 소요시간 정보 (from Elsevier, PubMed, DOAJ) 등
- · 저널 평가지표별(JCR, SJR, CiteScore, KCI)로 다양한 저널 랭킹 서비스 제공 연도별, 주제 분야별, 상위분포별 랭킹 정보 및 주제 분야별 요약 서비스
- · DB별 마스터 저널 리스트 서비스 제공 SCI(E), SSCI, A&HCI, ESCI, CC(from Web of Science), Scopus, Embase(from Elsevier), MEDLINE(from NLM), DOAJ(from IS4OA), KCI(from 한국연구재단) 등
- · 정기적인 업데이트로 최신 정보 유지
- · 관심 저널 서비스, 저널 선택 서비스, 저널정보 일괄처리 서비스 등 다양한 툴 제공
- · 구독 기관의 내부 시스템과 저널 정보를 연계할 수 있는 API 제공

#### 이용 시 기대효과

- · 주제 분야별 연구 성과에 대한 다양한 관점에서의 분석 방향 제시
- · 여러 분야의 연구 동향 및 추이를 파악할 수 있는 통계 및 분석 정보 제공
- · 주제 분야별 논문 투고 전략 수립을 위한 기초 자료 제공
- · 기관 및 개인별 업적 평가 시 평가 도구로 활용
- · 효율적인 저널 관리 기능 제공

# 저널 통합검색 서비스

### 저널 통합검색하기

찾고자 하는 저널의 상세정보를 가장 신속하게 확인할 수 있습니다. 통합검색창에서 저널명이나 ISSN 번호를 입력하여 저널을 검색할 수 있습니다(①). 검색 결과 화면에서 찾고자 하는 저널을 선택하면 저널 상세정보를 확인할 수 있습니다(②).

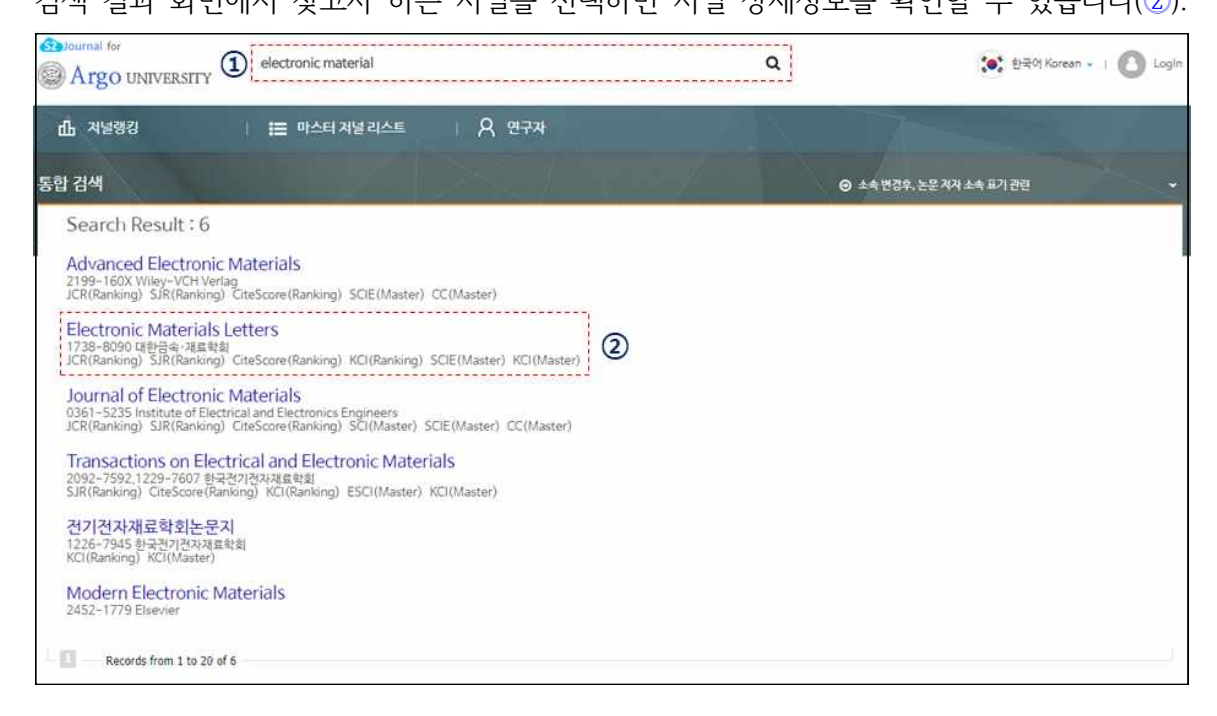

### 저널 상세정보 확인하기

저널의 기본적인 서지사항뿐만 아니라 저작권 정책에 관한 정보, 다양한 평가지표별 저널 영향력지수 정보 등 다양한 저널 관련 정보를 종합적으로 망라하여 제공하고 있습니다. 본 화면에서 제공하는 세부 항목은 다음과 같습니다.

참고 개별 저널에 따라 제공하는 항목은 다를 수 있습니다.

| O Journal Info                                                                                                    | rmation                                                                                                    |                                                                                                    |                                                                                                    |                                                                                 | 2 🔍 🗠                        |
|----------------------------------------------------------------------------------------------------|----------------------------------------------------------------------------------------------------|----------------------------------------------------------------------------------------------------|----------------------------------------------------------------------------------------------------|---------------------------------------------------------------------------------|------------------------------|
| Journal Title                                                                                                    | Nature Materials                                                                                                    |                                                                                                    |                                                                                                    |                                                                                 |                              |
| ISSN                                                                                                    | P-ISSN 1476-1122<br>E-ISSN 1476-4660                                                                                                    |                                                                                                    |                                                                                                    |                                                                                 |                              |
| Publisher                                                                                                    | Nature Publishing G                                                                                                    | iroup                                                                                                    |                                                                                                    |                                                                                 |                              |
| Listed on 🗭                                                                                                    | JCR<br>SJR<br>CiteScore<br>SCI<br>SCIE<br>CC<br>SCOPUS<br>MEDLINE<br>EMBASE                                                                                                    | 2010 2011 2012 2013 2014 2<br>2010 2011 2012 2013 2014 2<br>2011 2012 2013 2014 2<br>2013 2014 2015 2016 2017 2<br>2013 2014 2015 2016 2017 2<br>2016 2017 2018<br>2017<br>2016 2017<br>2016 2017                                                                                                    | 015,2016<br>015,2016<br>016<br>018<br>018                                                                                                    |                                                                                 |                              |
| OA                                                                                                    | NA                                                                                                    |                                                                                                    |                                                                                                    |                                                                                 |                              |
| Active                                                                                                    | Active 🗭                                                                                                    |                                                                                                    |                                                                                                    |                                                                                 |                              |
| Country                                                                                                    | United Kingdom                                                                                                    |                                                                                                    |                                                                                                    |                                                                                 |                              |
| O Publisher C                                                                                                    | opyright Policies(SH                                                                                                    | ERPA/RoMEO) YELLOW                                                                                                    | more Author's Post                                                                                                    | -print                                                                          | Publisher's Version/PDF      |
| O Publisher C<br>Archiving<br>(Restriction)                                                                              | opyright Policies(SH<br>Aut                                                                                                    | ERPA/RoMEO) YELLOW<br>hor's Pre-print<br>0                                                                                                    | Author's Post<br>restricte<br>(6 months em                                                                                                    | - <b>print</b><br>d<br>bargo)                                                   | Publisher's Version/PDF      |
| O Publisher C<br>Archiving<br>(Restriction)<br>Conditions                                                                | Authors retain o     Authors retain o     Author's port-p     Publisher's vers     Publisher's vers                                                                                                    | ERPA/RoMEO) YELLOW<br>hor's Pre-print<br>0<br>opyright<br>is on a/Xer or bioR/Xer<br>rint on author's personal webs<br>e must be acknowledged<br>lisher version with DOI<br>ison/PDF cannot be used                                                                                                    | Author's Post<br>restricte<br>(6 months em                                                                                                    | - <b>print</b><br>d<br>bargo)<br>Med Central or funding b                       | Publisher's Version/PDF<br>X |
| Publisher C     Archiving     (Restriction)     Conditions     Journal Publ                                              | rmal Information mail Information mail Information mail Information mail Title Nature Materials P-ISSN 1476-1122 E-ISSN 1476-4660 Mature Publishing Group Mature Publishing Group Mature Publishing Group Mature Publishing Group Mature Publisher 2019 2011 2012 CREScore 2011 2012 2013 SCI 2013 2014 2015 SCIE 2013 2014 2015 SCIE 2013 2017 MEDUNE 2016 2017 EMBASE 2016 2017 EMBASE 2016 2017 MEDUNE 2016 2017 EMBASE 2016 2017 MEDUNE 2016 2017 MEDUNE 2016 2017 MEDUNE 2016 2017 MEDUNE 2016 2017 MEDUNE 2016 2017 MEDUNE 2016 2017 MEDUNE 2016 2017 MEDUNE 2016 2017 MEDUNE 2016 2017 MA Nee Active ● antry United Kingdom  Mut Ink to publisher be advon - Mut Ink to publisher wersion with - Author's pre-print on arXiv or bid - Author's pre-print on arXiv or bid - Author's pre-print on arXiv or bi                                                                                                    | ERPA/RoMEO) YELLOW<br>hor's Pre-print<br>0<br>opyright<br>int on arXiv or bioRXiv<br>rint on arXiv or bioRXiv<br>rint on arXiv or bioRXiv<br>rint on arXiv personal webs<br>e must be acknowledged<br>lisher version with DOF<br>lisher version with DOF<br>lisher version with both<br>on/PDF cannot be used                                                                                                    | Author's Post<br>restricte<br>(6 months em<br>ute, institutional repository, Pub                                                                    | - <b>print</b><br>d<br>bargo)<br>Med Central or funding b                       | Publisher's Version/PDF<br>X |
| Publisher C     Archiving     (Restriction)     Conditions     O Journal Public     Year                                 | Copyright Policies (SH<br>Aut<br>- Authors retain o<br>- Author's pet-pr<br>- Author's pet-pr<br>- A | ERPA/RoMEO) YELLOW<br>hor's Pre-print<br>0<br>opyright<br>int on author's personal webs<br>e must be actionoviedged<br>isher version with DOI<br>ion/PDF cannot be used<br>ed<br>Accepted To Published                                                                                                    | Author's Post<br>Festricte<br>(6 months em<br>site, institutional repository, Pub<br>Received To Published                                          | - <b>print</b><br>d<br>bargo)<br>Med Central or funding b<br>40                 | Publisher's Version/PDF<br>X |
| Publisher C     Archiving     (Restriction)     Conditions     O Journal Public     Year     2016                        | Authors retain o<br>Author's pre-pr<br>Author's pre-pr<br>Author's post-pr<br>Published sourc<br>Multion's post-pr<br>Published's vers<br>Publisher's vers<br>Received To Accepted<br>21.6 weeks                                                                                                    | ERPA/RoMEO) YELLOW<br>hor's Pre-print<br>0<br>opyright<br>int on a Xiv or bioRXiv<br>finit on a Xiv or bioRXiv<br>finit on a Xiv or bioXiv<br>finit on a Xiv or bioXiv<br>finit on a Xiv or bioXiv<br>fin | Author's Post<br>Author's Post<br>(6 months em<br>uite, institutional repository, Pub<br>Received To Published<br>27.2 weeks                        | -print<br>d<br>bargo)<br>Med Central or funding b<br>40<br>30                   | Publisher's Version/PDF<br>X |
| O Publisher C Archiving (Restriction) Conditions O Journal Publ Year 2016 2015                                           | ature Materials Journal Information Journal Title Nature Materials ISSN P-ISSN 1476-1122 E-SSN 1476-1122 E-SSN 1476-4660 Publisher Nature Publishing Group SCR 201 SCR 201 SCR                                                                                                    | ERPA/RoMEO) YELLOW<br>hor's Pre-print<br>0<br>opyright<br>int on arXiv or bioRXiv<br>rint on author's personal webs<br>e must be acknowledged<br>lisher version with DOI<br>ion/PDF cannot be used<br>ad<br>Accepted To Published<br>5.6 weeks<br>5.7 weeks                                                                                                    | Author's Post<br>restricte<br>(6 months em<br>ute, institutional repository, Pub<br>Received To Published<br>27.2 weeks<br>32.8 weeks               | -print<br>d<br>bbargo)<br>Med Central or funding b<br>40<br>30<br>20            | Publisher's Version/PDF<br>X |
| Publisher C     Archiving     (Restriction)     Conditions     O Journal Publ     Year     2016     2015     2014        | ture Materials ournal Information ournal Title Nature Materials ssN P-ISSN 1476-1122 E-ISSN 1476-1122 E-ISSN 1476-1122 SSN 2010 2011 201 SSN 2010 2011 201 SJR 2010 2011 201 SJR 2010 2011 201 SJR 2010 2011 201 SJR 2010 2011 201 SJR 2010 2011 201 SSL 2013 2014 201 SSL 2013 2014 201 SSL 2013 2014 201 SSL 2013 2014 201 SSL 2013 2014 201 SSL 2016 2017 MEDLINE 2016 2017 MEDLINE 2016 2017 MEDLI                                                                                                    | ERPA/RoMEO) YELLOW<br>hor's Pre-print<br>0<br>opyrright<br>is on a/Xr or bioRXr<br>rint on author's personal webs<br>e must be acknowledged<br>lisher version with DOI<br>ion/PDF cannot be used<br>additional to Published<br>5.6 weeks<br>5.7 weeks<br>6.2 weeks                                                                                                    | Author's Post<br>restricte<br>(6 months em<br>ute, institutional repository, Pub<br>Received To Published<br>27.2 weeks<br>32.8 weeks<br>36.4 weeks | -print<br>d<br>bbargo)<br>Med Central or funding b<br>40<br>30<br>20<br>10      | Publisher's Version/PDF<br>X |
| Publisher C     Archiving     (Restriction)     Conditions     Journal Publ     Year     2016     2015     2014     2013 | Authors retain of<br>Author's pre-pr<br>Author's pre-pr<br>Author's post-p<br>Published sourc<br>Nust link to published<br>Published's vers<br>Received To Accepted<br>21.6 weeks<br>27.1 weeks<br>30.3 weeks<br>29.2 weeks                                                                                                    | ERPA/RoMEO) YELLOW<br>hor's Pre-print<br>0<br>opyrright<br>int on a/Xiv or bioRXiv<br>rint on a/Xiv or bioRXiv<br>rint on author's personal webs<br>e must be acknowledged<br>lisher version with DOT<br>ion/PDF cannot be used<br>nd<br>Accepted To Published<br>5.6 weeks<br>5.7 weeks<br>6.2 weeks<br>6.5 weeks                                                                                                    | Author's Post<br>restricte<br>(6 months em<br>ute, institutional repository, Pub<br>Received To Published<br>27.2 weeks<br>32.8 weeks<br>35.7 weeks | -print<br>d<br>bbargo)<br>Med Central or funding b<br>40<br>30<br>20<br>10<br>0 | Publisher's Version/PDF<br>X |

· 저널 기본 정보(1)

저널명, ISSN 번호, 출판사명, 등재간략정보(DB명, 연도), OA저널 여부, 현재발간 여부, 발행국가 등과 같은 기본적인 서지사항과 OA저널인지 현재도 발간하고 있는지 등을 확인할 수 있습니다. 오른쪽 상단에 있는 [Article] 버튼을 클릭하면 저널의 연도별 논문 리스트를 확인할 수 있으며, 인쇄 아이콘을 클릭하면 현재 상세화면을 출력할 수 있습니다(②).

· 출판사 저작권 정책 정보(3)

논문의 진행단계별(Pre-print, Post-print, Publisher's Version) 아카이빙 가능 여부, 일반조건, 아카이빙 정책 등급, 해당 저널의 SHERPA/RoMEO 페이지 연결 등 SHERPA/RoMEO에서 제공 하는 출판사의 저작권 정책 정보를 확인할 수 있습니다.

• 저널 출판 소요시간 정보(④)

Elsevier, Pubmed, DOAJ에서 제공하는 저널의 논문 출판 진행과정별(Received To Accepted, Accepted To Published, Received To Published) 소요시간 정보를 표와 그래프로 확인할 수 있습니다.

#### S2Journal Plus

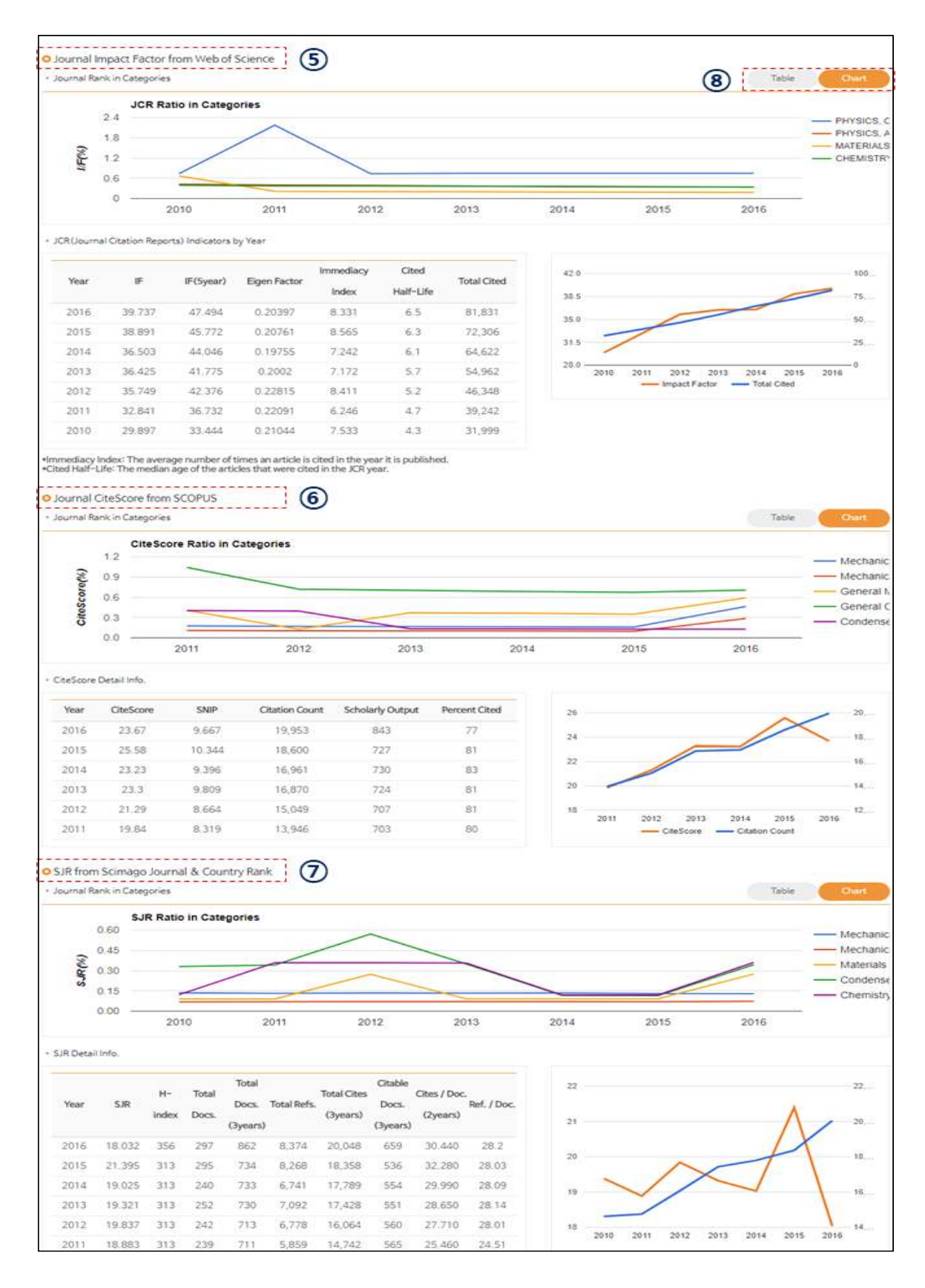

 · 저널 랭킹 정보(JIF, CiteScore, SJR)
 각 DB(WoS(⑤), Scopus(⑥), Scimago(⑦))에서 제공하는 다양한 인용정보를 크게 주제 분야 내 저널순위별과 연도별로 일목요연하게 정리하여 제공하고 있습니다.
 제공하는 모든 정보는 차트(그래프)로도 확인할 수 있습니다.

# 저널 랭킹 서비스

#### 저널 평가지표별 검색하기

저널 평가지표별(JCR, SJR, CiteScore, KCI)로 저널의 영향력을 쉽게 파악하고 비교할 수 있습니다. 발행연도, ISSN 번호, 저널명 등 다양한 검색항목을 이용하여 검색할 수 있습니다.

· 주제 분야 설정하기(①)

특정 주제 분야를 설정하여 저널 목록을 검색할 수 있습니다.

· 상위 분포 설정하기

미리 설정되어 있는 상위 분포(②) 1%, 3%, 5%, 10%를 선택하거나 직접 입력(③)하여 상위 분포 별 저널 목록을 검색할 수 있습니다.

| CR 랭킹        |                                                          |                                |                          |               |           |         |                | <b>⊚</b>          | 4 변경우, 논 | 문 겨자 소속  | 표기 관련   |        |         |   |
|--------------|----------------------------------------------------------|--------------------------------|--------------------------|---------------|-----------|---------|----------------|-------------------|----------|----------|---------|--------|---------|---|
| Detail info. | O Open Acc                                               | ess 🔕 Article                  | S Publication            | speed         |           | (       | 상위 1%          | 상위 3%             | 상위       | 5%       | 상위 10%  | D      | ownload | Ŧ |
| Year         | 2016 ¥                                                   | Edition                        | SCIE ¥                   | Journal Title |           |         | ISSN           |                   |          |          |         |        | 0       |   |
| Category 1   | ALL                                                      |                                |                          |               |           |         | Ratio          | 상위                | 96       | 3        |         |        | ų       |   |
|              | ACOUSTICS                                                |                                |                          |               |           | 1       |                |                   | U        | F.       |         | IF(5 ) | (EAR)   |   |
|              | AGRICULTURAL ECONOMICS & POL<br>AGRICULTURAL ENGINEERING | S & POLICY<br>IG               |                          |               | RUES      | RIES    | IF             | IF(%)             | RATING   | IF       | IF(%)   | RATING | 1       |   |
| 0000         | AGRICULTU                                                | RE, DAIRY & ANI                | MAL SCIENCE              |               |           |         |                | 6.250             | 0.161    | Q1       | 100     | 98.875 | Q4      |   |
| 0000         | AGRONOM                                                  | Y                              | - 4200 BD - 52 K, 4      |               |           |         | MOLECULAR BIO  | 30.410            | 0.172    | Q1       | 34,103  | 0.172  | Q1      | _ |
| 0000         | ALLENGY                                                  | 8. MORPHOLOGY                  | 1                        |               |           |         |                | 39.737            | 0.182    | Q1       | 47,494  | 0.182  | Q1      |   |
| 0000         | ANDROLOG                                                 | SY<br>IOLOGY                   |                          |               |           | t       | TRICAL & ELECT | AL & ELEC1 11.000 | 0.191    | 0.191 Q1 | 8.897   | 2.099  | Q1      |   |
| 0000         | ANTHROPO                                                 | LOGY                           |                          |               |           |         |                | 28.880            | 0.193    | Q1       | 37.257  | 0.193  | Q1      |   |
| 0000         | ASTRONON                                                 | IY & ASTROPHY                  | SICS                     | 220           |           |         | & PHARMACY     | 57.000            | 0.195    | Q1       | 49.643  | 0.195  | Q1      |   |
| 0000         | AUDIOLOG                                                 | Y & SPEECH-LAI<br>ON & CONTROL | NGUAGE PATHOU<br>SYSTEMS | DGY           |           |         | PLIED          | 4.897             | 0.196    | Q1       | 7.260   | 0,196  | Q1      | - |
| 0000         | BEHAVIORAL SCIENCES                                      |                                |                          |               |           |         | SCIENCES       | 29.518 0.21       | 0.218    | Q1       | 24.781  | 0.218  | Q1      |   |
| 0000         | BIOCHEMIS                                                | TRY & MOLECU                   | LAR BIOLOGY              |               |           |         |                | 187.040           | 0.230    | Q1       | 160.239 | 0.230  | Q1      |   |
| 0000         | BIODIVERS                                                | ITY CONSERVATI                 | ON CONTRACTOR            |               | 1240 2009 |         | 1              | 22.808            | 0.236    | Q1       | 25.141  | 0.236  | Q1      |   |
| 0000         | 2016 ANN                                                 | ALS OF SURGER                  | Y                        |               | 0003-4932 | SURGERY |                | 8.980             | 0.254    | Q1       | 9,410   | 0.254  | Q1      |   |

### 검색 결과 확인하기

저널 랭킹 서비스의 검색 결과 화면은 아래 그림과 같으며 사용방법 및 제공정보는 다음과 같습니다. 개별 저널을 클릭하면 저널 상세정보 페이지로 이동합니다.

| JCR 랭킹           |       |                                         |           | . 7                             | ⊖ ±1    | ヽ 변경우, 논   | 문 겨자 소송 | 표기 관련    | 1      |                 |
|------------------|-------|-----------------------------------------|-----------|---------------------------------|---------|------------|---------|----------|--------|-----------------|
| Detail Info.     | 0 Ope | en Access 👩 Article 🧿 Publication speed |           | 상위 1%                           | 상위 3%   | 상위         | 15%     | 상위 10% 🕻 | 1      | ownload 🛓       |
| Year<br>Category | 2016  | Edition SCIE      Journal Title         |           | ISSN<br>• Ratio                 | 상위      | %          |         |          |        | ٩               |
| 3                | YEAR  | JÕURNAL                                 | ISSN      | CATEGORIES                      | IF      | 1<br>1F(%) | F       | 1F       | IF(5 ) | rear)<br>RATING |
| 0000             | 2016  | ACTA NUMERICA                           | 0962-4929 | MATHEMATICS                     | 6,250   | 0.161      | Q1      |          | 98.875 | Q4              |
| 0000             | 2016  | CELL                                    | 0092-8674 | BIOCHEMISTRY & MOLECULAR BIO    | 30.410  | 0.172      | Q1      | 34.103   | 0.172  | Q1              |
| 0000             | 2016  | NATURE MATERIALS                        | 1476-1122 | MATERIALS SCIENCE, MULTIDISCIPI | 39.737  | 0.182      | Q1      | 47.494   | 0.182  | Q1              |
| 0000             | 2016  | PROGRESS IN QUANTUM ELECTRONICS         | 0079-6727 | ENGINEERING, ELECTRICAL & ELEC  | 11,000  | 0.191      | Q1      | 8.897    | 2.099  | Q1              |
| 0000             | 2016  | NATURE REVIEWS NEUROSCIENCE             | 1471-003X | NEUROSCIENCES                   | 28.880  | 0.193      | Q1      | 37,257   | 0.193  | Q1              |
| 0000             | 2016  | NATURE REVIEWS DRUG DISCOVERY           | 1474+1776 | PHARMACOLOGY & PHARMACY         | 57.000  | 0.195      | Q1      | 49.643   | 0,195  | Q1              |
| 0000             | 2016  | SIAM REVIEW                             | 0036-1445 | MATHEMATICS, APPLIED            | 4.897   | 0.196      | Q1      | 7,260    | 0.196  | Q1              |
| 0000             | 2016  | Energy & Environmental Science          | 1754-5692 | ENVIRONMENTAL SCIENCES          | 29.518  | 0.218      | Q1      | 24.781   | 0.218  | Q1              |
| 0000             | 2016  | CA-A CANCER JOURNAL FOR CLINICIANS      | 0007-9235 | ONCOLOGY                        | 187.040 | 0.230      | Q1      | 160.239  | 0.230  | Q1              |
| 0000             | 2016  | Annual Review of Plant Biology          | 1543-5008 | PLANT SCIENCES                  | 22.808  | 0.236      | Q1      | 25,141   | 0.236  | Q1              |
| 0000             | 2016  | ANNALS OF SURGERY                       | 0003-4932 | SURGERY                         | 8.980   | 0.254      | Q1      | 9,410    | 0.254  | Q1              |
| 0000             | 2016  | LANCET NEUROLOGY                        | 1474-4422 | CLINICAL NEUROLOGY              | 25.284  | 0.258      | Q1      | 25.612   | 0.258  | Q1              |
| 0000             | 2016  | NATURE REVIEWS MOLECULAR CELL BIOLOGY   | 1471-0072 | CELL BIOLOGY                    | 46.602  | 0.263      | Q1      | 43.310   | 0.263  | Q1              |

- · 랭킹 정보 다운로드하기(①) 검색 결과 리스트를 엑셀 파일로 다운로드 받을 수 있습니다.
- · 검색 결과 정렬하기(②) 각 항목의 제목을 클릭하여 선택한 항목기준의 내림차순 또는 오름차순으로 정렬할 수 있습니다.

· 저널 정보 아이콘 식별하기(③)
 검색 결과 좌측에 있는 4가지 유형의 아이콘을 통해 각각의 저널이 어떠한 정보를 제공하고 있는
 지 직관적으로 확인할 수 있습니다. 아이콘에 대한 설명은 다음과 같습니다.

| Detail info.        | 저널에 대한 상세한 정보가 제공될 경우에 표시됩니다.    |
|---------------------|----------------------------------|
| Open Access         | 오픈액세스 저널인 경우 표시됩니다.              |
| A Article           | 해당 저널에 수록 논문이 한 편이라도 있을 때 표시됩니다. |
| S Publication speed | 출판 소요되는 기간 정보가 있을 때 표시됩니다.       |

#### 저널 평가지표별 주제별 요약 서비스

저널 평가지표별(JCR, SJR, CiteScore, KCI)로 주제 분야별 요약 서비스를 연도별(①)로 제 공하고 있습니다. 각 항목의 제목을 클릭하여 선택한 항목기준의 내림차순 또는 오름차순으 로 정렬할 수 있습니다(②).

| CiteScore 주제별 요약                                     |                   |               | 영후, 논문 저자 소속 표기 관련 |                   |
|------------------------------------------------------|-------------------|---------------|--------------------|-------------------|
| Year 1 2016 -                                        |                   |               |                    |                   |
| 2 CATEGORY DESCRIPTION                               | CITESCORE AVERAGE | JOURNAL COUNT | MINIMUM CITESCORE  | MAXIMUM CITESCORE |
| Accounting                                           | 1,202             | 127           | 0.00               | 7.04 *            |
| Acoustics and Ultrasonics                            | 1.219             | 40            | 0.01               | 4.70              |
| Advanced and Specialised Nursing                     | 0.852             | 45            | 0.00               | 7.48              |
| Aerospace Engineering                                | 1.101             | 106           | 0.00               | 5.32              |
| Ageing                                               | 2.743             | 29            | 0.01               | 8.08              |
| Agricultural and Biological Sciences                 | 1.142             | 163           | 0.00               | 8.23              |
| Agricultural and Biological Sciences (miscellaneous) | 1.538             | 41            | 0.05               | 4.84              |
| Agronomy and Crop Science                            | 1,249             | 290           | 0.00               | 9.00              |
| Algebra and Number Theory                            | 0.656             | 74            | 0.09               | 1.69              |
| Analysis                                             | 0.913             | 117           | 0.04               | 3.91              |
| Analytical Chemistry                                 | 2.108             | 96            | 0.00               | 8.78              |
| Anatomy                                              | 1.417             | 37            | 0.00               | 5.06              |
| Anesthesiology and Pain Medicine                     | 1.174             | 115           | 0.00               | 6.47              |
| Animal Science and Zoology                           | 1.010             | 343           | 0.00               | 5,79              |
| Anthropology                                         | 0.631             | 296           | 0.00               | 5.04              |
| Applied Mathematics                                  | 1,234             | 398           | 0.00               | 8.96              |
| Applied Microbiology and Biotechnology               | 1.980             | 93            | 0.00               | 8.33              |

# 마스터 저널 리스트 서비스

#### DB별 저널 리스트 검색하기

지속적으로 업데이트 되는 마스터 저널 리스트 서비스를 통해 사용자는 찾고자 하는 저널 의 DB별, 연도별 등재 여부 등을 확인할 수 있습니다. 검색 방법은 저널 랭킹 서비스와 동 일합니다. Web of Science 등재 리스트의 경우, [Add & Withdrawn]을 클릭하여 전월, 전년대비 추가 및 배제된 저널 목록을 확인할 수 있습니다(①).

| sci(e)/ssci  | /A&HCI        |              | الكرزيا           |            | S. /      | Θ                                             | • 소속 변경후, 논문 저자 소속    | 표기관련                    |
|--------------|---------------|--------------|-------------------|------------|-----------|-----------------------------------------------|-----------------------|-------------------------|
| Detail info. | Open Access   | Article      | S Publication spe | ed         |           |                                               | 전체 [                  | Download 🛓 🛛 Download 🛓 |
| Year/Month   | 2018 ▼ 년/ 0   | 2 • 월        | Journal Title     |            |           |                                               | ISSN                  | Q                       |
| SCI          | SCIE          | SSCI         | A&HCI             |            |           |                                               |                       | Added & Withdrawn       |
|              |               | TITLE        |                   | PERIODICAL | ISSN      | SUBJECT CATEG                                 | ORY                   | NATION                  |
| 0000         | AAPG BULLETIN |              |                   | Monthly    | 0149-1423 | GEOSCIENCES, MULTIDISCIPLINARY                |                       | USA 🌰                   |
| 0000         | ABSTRACTS OF  | PAPERS OF TH | e american che    | Semiannual | 0065-7727 | CHEMISTRY, MULTIDISCIPLINARY                  |                       | USA                     |
| 0000         | ACADEMIC EME  | RGENCY MEDI  | CINE              | Monthly    | 1069-6563 | EMERGENCY MEDICINE                            |                       | USA                     |
| 0000         | ACADEMIC MED  | ICINE        |                   | Monthly    | 1040-2446 | EDUCATION, SCIENTIFIC DISCIPLINES, HEALTH CAR | E SCIENCES & SERVICES | USA                     |

| 회사명                                          | DB명                                                      | 주제 분야 및 등재 저널 종수                                                                                                    | 업데이트 |
|----------------------------------------------|----------------------------------------------------------|----------------------------------------------------------------------------------------------------|------|
| Clarivate<br>Analytics                       | Web of<br>Science<br>(SCI(E)/SS<br>CI/A&HCI<br>/ESCI/CC) | SCIE: 177개 과학 및 기술 분야/8,900여종 저널<br>SSCI: 57개 사회과학 분야/3,200여종 저널<br>A&HCI: 28개 예술 및 인문학 분야/1,700여종 저널<br>ESCI: SCIE/SSCI/A&HCI 등재예정인 6,500여종 저널<br>CC: 7개 분야 에디션, 2개 컬렉션/9,600여종 저널 | 월간   |
|                                              | Scopus                                                   | 상위 27개, 하위 334개 전 분야/36,370여종 저널,<br>26,610여종 프로시딩                                                                                                    | 연3회  |
| ELSEVIER                                     | Embase                                                   | 생명 의학 분야(Emtree)/8,270여종 저널                                                                                                    | 연간   |
| NIH                                          | MEDLINE                                                  | 생명 의학 분야(MeSH)/5,610여종 저널                                                                                                    | 수시   |
| DOAJ DIRECTORY OF<br>OPEN ACCESS<br>JOURNALS | DOAJ                                                     | 전 분야(LCC) / 9,920여종 저널                                                                                                    | 수시   |
| NRF                                          | KCI                                                      | 160여개 전 분야 / 2,300여종 저널                                                                                                    | 수시   |

(현재 S2 Journal 구축 데이터 기준)

### 검색 결과 확인하기

마스터 저널 리스트 서비스의 검색 결과 화면은 아래 그림과 같으며 사용방법 및 제공 정 보는 저널 랭킹 서비스와 동일합니다. 개별 저널을 클릭하면 저널 상세정보 페이지로 이동 합니다.

| SCI(E)/SSC   | /A&HCI          |           |                   |            |           | ④ 소속 변경후, 논문 겨자 소속 표기 관                                                | 超                  |
|--------------|-----------------|-----------|-------------------|------------|-----------|------------------------------------------------------------------------|--------------------|
| Detail info. | Open Access     | A Article | S Publication spe | eed        |           | 전체 Downl                                                               | oad 🛓 🛛 Download 🛓 |
| Year/Month   | 2018 ¥ 년/ 02 •  | · 18      | Journal Title     |            |           | ISSN                                                                   | Q                  |
| SCI          | SCIE            | SSCI      | A&HCI             |            |           |                                                                        | Added & Withdrawn  |
|              |                 | TITLE     |                   | PERIODICAL | ISSN      | SUBJECT CATEGORY                                                       | NATION             |
| 0000         | 2D MATERIALS    |           |                   | Quarterly  | 2053-1583 | MATERIALS SCIENCE, MULTIDISCIPLINARY                                   | ENGLAND            |
| 0000         | 3 BIOTECH       |           |                   | Quarterly  | 2190-572X | BIOTECHNOLOGY & APPLIED MICROBIOLOGY                                   | GERMANY            |
| 0000         | 3D PRINTING AND |           | MANUFACTURING     | Quarterly  | 2329-7662 | ENGINEERING, MANUFACTURING, MATERIALS SCIENCE, MULTIDISCIPLINARY       | USA                |
| 0000         | 40R-A QUARTERLY | JOURNAL   | OF OPERATIONS F   | Quarterly  | 1619-4500 | OPERATIONS RESEARCH & MANAGEMENT SCIENCE                               | GERMANY            |
| 0000         | AAPG BULLETIN   |           |                   | Monthly    | 0149-1423 | GEOSCIENCES, MULTIDISCIPLINARY                                         | USA                |
| 0000         | AAPS JOURNAL    |           |                   | Quarterly  | 1550-7416 | PHARMACOLOGY & PHARMACY                                                | USA                |
| 0000         | AAPS PHARMSCITE | СН        |                   | Quarterly  | 1530-9932 | PHARMACOLOGY & PHARMACY                                                | USA                |
| 0000         | AATCC JOURNAL C | F RESEARC | н                 | Bimonthly  | 2330-5517 | MATERIALS SCIENCE, TEXTILES                                            | USA                |
| 0000         | AATCC REVIEW    |           |                   | Bimonthly  | 1532-8813 | CHEMISTRY, APPLIED, ENGINEERING, CHEMICAL, MATERIALS SCIENCE, TEXTILES | USA                |
| 0000         | ABDOMINAL RADIO | DLOGY     |                   | Monthly    | 2366-004X | RADIOLOGY, NUCLEAR MEDICINE & MEDICAL IMAGING                          | USA                |
|              |                 |           |                   |            |           |                                                                        |                    |

#### 부실학회(저널) 리스트 제공 서비스

SCI급 등재 저널 사이트를 참고하여 교묘하게 유사 사이트를 만든 후, 이를 통해 한 달 내 혹은 단기간에 등재를 해주겠다고 광고를 하여 게재료를 챙기거나 논문을 가지고 사라지는, 소위 약탈적 학술지(Predatory Journal)를 출판하는 것으로 여겨지는 출판사와 저널 리스 트를 제공하고 있습니다.

| Beall's List (2016.12)                                                                                                    | ⊙ 소속 변경후, 논문 겨자 소속 표                                                                                                    | 1기관련 ~                                                                                           |
|----------------------------------------------------------------------------------------------------|----------------------------------------------------------------------------------------------------|--------------------------------------------------------------------------------------------------|
| 문론] Beall's List는 소위 약탈려 학술지(Predatory OA Journal)를 출만하는 것으로 여겨지는 출만사와 저널 정보를 제공하고 있<br>해당 저널에 투고하시고자 하는 경우 한번 더 확인 하시기 바랍니다.                                                                                                    | 습니다.                                                                                                    | Download 🛓                                                                                       |
| Journal Title                                                                                                    |                                                                                                    | Q                                                                                                |
| Publisher Journal                                                                                                    |                                                                                                    |                                                                                                  |
| TITLE                                                                                                    | URL                                                                                                    | ALIAS                                                                                            |
| Earth Journals                                                                                                    | http://www.earthjournals.org/                                                                                                    | *                                                                                                |
| International Journals for Research                                                                                                    | http://internationaljournalsforresearch.com/index.php                                                                                                    | IJR                                                                                              |
| Pioneer Scientific Publisher                                                                                                    | http://www.pspchv.com/                                                                                                    |                                                                                                  |
| Transaction Series on Engineering Sciences and Technologies                                                                                                    | http://www.tsest.org/                                                                                                    |                                                                                                  |
| 1088 Email Press                                                                                                    | http://1088.email/                                                                                                    |                                                                                                  |
| "East West" Association For Advanced Studies and Higher Education                                                                                                    | http://ew-a.org/                                                                                                    |                                                                                                  |
| International Journals for Research                                                                                                    | http://ijrgroup.com/                                                                                                    | UR Group                                                                                         |
| PiscoMed Publishing                                                                                                    | http://www.piscomed.com/                                                                                                    |                                                                                                  |
| Transcontinental Publishers                                                                                                    | http://icjpublishers.org/index.php                                                                                                    |                                                                                                  |
| 통합검색                                                                                                    | ⊖ 모든 오픈 액세스 처님이 차자에게 비용을 청구하나                                                                                                    | 87 ¥                                                                                             |
| Search Result : 2                                                                                                    |                                                                                                    |                                                                                                  |
| Oncotarget<br>1949-2553 Impact Journals:<br>JCR(Ranking) SJR(Ranking) CiteScore(Ranking) SCIE(Master) MEDLINE(Master) EMBASE(Master)<br>OncoTargets and Therapy<br>1178-6330 Dove Medical Press Ltd<br>JCR(Ranking) SJR(Ranking) CiteScore(Ranking) SCIE(Master) DOAJ(Master) EMBASE(Master) | Close Beall's List<br>Deal's List는 소위 영찰적 변화적(PP<br>출판원는 2026 여자지는 출판사원과 2<br>출판원는 2026 여자지는 출판사원과 2<br>출판원는 2026 여자지는 출판사원과 2<br>하당 개발에 투고환사되고자 확는 경우 원<br>Oncotarget<br>http://www.impactjournals.com/or<br>journal-oncotarget&page=index. Is | edatory OA Journal)를<br>I달 철보를 제금하고 있습니다.<br>방법 더 확인 해시기 방립니다.<br>icotarget/index.php?<br>purnal |

· 통합검색 시 관련 Beall's List & WASET & OMICS List 제공 저널 통합검색 결과 화면에서 등록된 정보를 별도로 제공하고 있습니다.

# 관심 저널 서비스

### 관심 저널 등록 및 제외하기

관심 저널 서비스는 사용자의 논문 투고 전략에 대한 도움을 제공하고 있습니다. 관심 저널 등록 및 제외는 저널 상세정보 화면에서 저널명 옆에 있는 별(★) 아이콘을 클릭 하여 설정할 수 있습니다(①).

| Nature Ma        | terials 👷 🗭                  | 1                                                                                                    | ×           |
|------------------|------------------------------|----------------------------------------------------------------------------------------------------|-------------|
| O Journal In     | formation                    |                                                                                                    | 😑 🔿 Acticle |
| Journal<br>Title | Nature Materia               | ls                                                                                                    |             |
| ISSN             | P-ISSN 1476-<br>E-ISSN 1476- | 1122<br>4660                                                                                              |             |
| Publisher        | Nature Publish               | ing Group                                                                                                 |             |
|                  | JCR<br>SJR<br>CiteScore      | 2010 2011 2012 2013 2014 2015 2016<br>2010 2011 2012 2013 2014 2015 2016<br>2011 2012 2013 2014 2015 2016 |             |

#### 관심 저널 관리 및 비교하기

관심 저널로 등록한 저널은 아래 그림과 같이 관심저널관리 메뉴에서 볼 수 있습니다. [관심저널비교]를 클릭하여 관심 저널로 등록한 저널을 한 눈에 비교할 수 있습니다(①). 최대 5종까지 비교할 수 있으며 드래그 앤 드롭 방식으로 순서를 변경할 수 있습니다(②). 관심 저널 리스트 화면의 별(★)과 체크박스(☑) 아이콘을 클릭하여 비교 대상 저널을 설정 할 수 있습니다(③).

| J7  | (열관리<br>etail info. 🧿 Open                        | Rocess 👩 Article 🚯 Publication speed                               |               |                                                                                                    | ⊙ 소속번경후, 논문                                                     | 치자 소속 표기 관련                                        | Download        |
|-----|---------------------------------------------------|--------------------------------------------------------------------|---------------|----------------------------------------------------------------------------------------------------|-----------------------------------------------------------------|----------------------------------------------------|-----------------|
| our | rnal Title                                        |                                                                    |               |                                                                                                    | ISSN                                                            |                                                    |                 |
|     | Trends in Biotechno<br>Elsevier BV<br>Netherlands | Advanced healthcare i<br>John Wiley and Sons Ltd<br>United Kingdom | materials •   | Journal of Neuropathology and<br>Experimental Neurology<br>American Association of Neuropat<br>United States | Molecular Neurodegeneration<br>BioMed Central<br>United Kingdom | Neurobiology of Agin<br>Elsevier BV<br>Netherlands | , <b>o</b>      |
| 0 1 | Drag & Drop 으로 순서                                 | 를 변경하실 수 있습니다.                                                     |               |                                                                                                    |                                                                 | 1                                                  | 관성 <b>저</b> 널비: |
|     |                                                   | τιπ                                                                | ε             | ISSN                                                                                                    | PUBLISHER                                                       | COUNTRY                                            | ADD DATE        |
| r   | 0000                                              | Trends in Biotechnology                                            |               | 0167-7799                                                                                                    | Elsevier BV                                                     | Netherlands                                        | 2017-08-31      |
|     | 0000                                              | Biomolecular Engineering                                           |               | 1389-0344                                                                                                    | Elsevier BV                                                     | Netherlands                                        | 2017-08-31      |
| r   | 0000                                              | Advanced healthcare materials                                      |               | 2192-2659                                                                                                    | John Wiley and Sons Ltd                                         | United Kingdom                                     | 2017-08-31      |
| e   | 0000                                              | Molecular Neurodegeneration                                        |               | 1750-1326                                                                                                    | BioMed Central                                                  | United Kingdom                                     | 2017-05-10      |
| r   | 0000                                              | Journal of Neuropathology and Experimen                            | tal Neurology | 0022-3069                                                                                                    | American Association of Neuropatholog                           | ists, I United States                              | 2017-05-10      |
|     | 0000                                              | Neurobiology of Aging                                              |               | 0197-4580                                                                                                    | Elsevier BV                                                     | Netherlands                                        | 2017-05-10      |

#### S2Journal Plus

관심저널비교 화면에서 제공하는 세부항목은 다음과 같습니다.

• 저널 기본 정보 비교

ISSN 번호, 출판사명, 등재간략정보(DB명, 연도), OA저널 여부, 현재발간 여부, 발행국가, 홈페이 지 링크, 출판사 저작권 정책 정보 등

| Journal Comp          | witen                   |                                   |                                         |                                                         |                             |                       |
|-----------------------|-------------------------|-----------------------------------|-----------------------------------------|---------------------------------------------------------|-----------------------------|-----------------------|
| 2 Journal Inform      | nation                  |                                   |                                         |                                                         |                             |                       |
|                       |                         | Tierids in Biotechnology          | Advanced healthcare materials           | Journal of Neuropathology and Experimental<br>Neurology | Molecular Neurodegeneration | Neurobiology of Aging |
| ISSN                  |                         | P-85N(0167-7798                   | P+0504 (1022-2640)<br>8-8504 (1022-2608 | # 3554 0022-3069                                        | 9-695(1750-7316             | P-650(1197-4186)      |
| in states             | Name                    | Dates (M.                         | miller Woley, and Some Islat            | American Association of Navirgathologies, Inc.          | Builded Central             | Elsin-mi IIV          |
| 120221                | Aims and Scoper         |                                   |                                         |                                                         |                             |                       |
|                       | 101                     | 2010-2018                         | 2012-2014                               | 2010-2016                                               | 2010-2016                   | 2019-2016             |
|                       | 5.8                     | 2010-2018                         | 2013-2018                               | 3010-3018                                               | 2010-2016                   | 2010-2014             |
|                       | Chebow                  | 2011-2018                         | 2013-2016                               | 2011-2016                                               | 2011-2016                   | 2011-2016             |
|                       | KCH/lanking)            |                                   |                                         |                                                         |                             |                       |
|                       | 10                      | 2012-2018                         |                                         | 2012-2018                                               |                             | 2013-2018             |
|                       | SOE                     | 2013-3018                         | 2013-2018                               | 3013-2018                                               | 2013-2018                   | 2013-2018             |
|                       | \$50                    |                                   |                                         |                                                         |                             |                       |
| V.0.02000             | ABHO                    |                                   |                                         |                                                         |                             |                       |
| Lined on D            | 850                     |                                   |                                         |                                                         |                             |                       |
|                       | 00                      | 2016-2018                         |                                         | 2016-2018                                               |                             | 2014-2018             |
|                       | \$00PU5                 | 2017;                             | 2017                                    | 3017                                                    | 5012                        | 2013                  |
|                       | MEDLINE                 | 2014-2017                         | 2616-2017                               | 2016-2017                                               | 2016-2017                   | 2614-2013             |
|                       | DOAJ                    |                                   |                                         |                                                         | 2018                        |                       |
|                       | KC)                     |                                   |                                         |                                                         |                             |                       |
|                       | KO(Candidate)           |                                   | -                                       |                                                         |                             |                       |
|                       | EMBASE                  | 2019-2017                         | 2016-2017                               | 2016-2017                                               | 2016-2017                   | 2016-2017             |
| GA.                   |                         | 1)A                               | Auto                                    | hale .                                                  | 3 **                        | NA.                   |
| Active                |                         | Active P                          | Action 10                               | Active Ph                                               | Action 10                   | Active III            |
| Country               |                         | heteriande -                      | United Kingsterm                        | United Station                                          | United Kingdom              | hatherizeds.          |
| Web She Link          | 000                     |                                   | 10.7002/Jan/12102-2004 [5]              |                                                         |                             |                       |
| and the second second | RobitCl                 | and a part                        | *ELLOON man                             | YELLOW many                                             | ( BARN ) much               | CONDIAL DIALE         |
| Publisher             | Author's Pre-print      | 8                                 | 0                                       | 0                                                       |                             | 0                     |
| Policies              | Author's Post-print     | restricted<br>(12 months embargo) | multicad<br>(12 months ambaript)        | (12 Hours embarge)                                      |                             | P.                    |
|                       | Publisher's Version/PDF | 1.                                |                                         |                                                         | 0                           | R                     |

#### • 저널 출판 소요시간 정보 비교

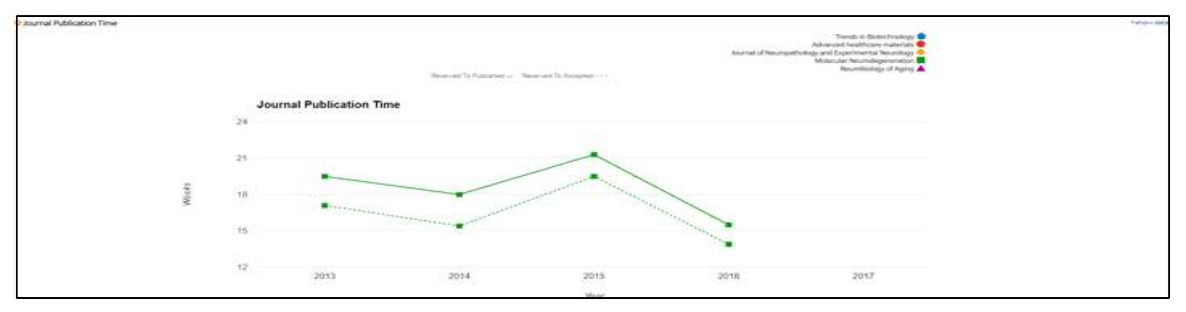

#### · 저널 랭킹 정보(JCR, CiteScore, SJR, KCI) 비교

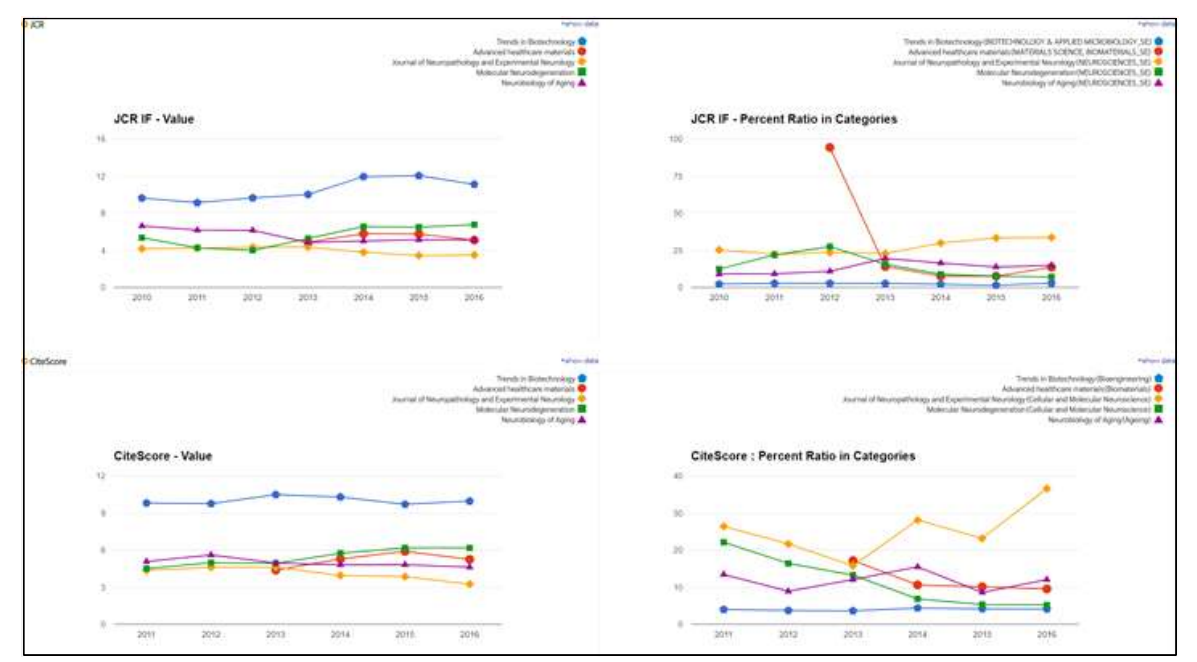

# 저널 선택 서비스

### 논문 정보 입력하기

저널 선택 서비스는 사용자가 입력한 논문 요약 정보(논문 제목, 초록)를 분석하여 관련성이 높은 순으로 추천 저널 정보를 제공하고 있습니다. 논문 정보 입력화면은 다음과 같습니다.

| Journal Selection    | on Service                                                                                                    | ⊙ 소속 변경후, 논문 겨자 소속 표기 관련 🔹 🗸                                                                                                    |
|----------------------|----------------------------------------------------------------------------------------------------|----------------------------------------------------------------------------------------------------|
| 지날 선택 서비<br>100건 이상의 | 스는 PubMed DB에 수록된 저널 정보를 기반으로 하고 있으며,<br>논문 데이터를 가지고 있는 8천여 종의 저널(2천 7백여 건 이상의 논문 데이터) 정보를 수집하여 제공하고 있습니다.                                                                                                    | Download 🛓                                                                                                    |
| Title/Keyword        | Enter Title or Keyword                                                                                                    |                                                                                                    |
| Abstract             | Cidea is a gene highly expressed in thermogenesis-competent (UCP1-containing) adipose cells, both bro<br>regulation of Cidea expression. In classical brown fat, Cidea mRNA is expressed continuously and invariable<br>posttranscriptionally, being conspicuously induced in the thermogenically recruited state. In contrast, in b<br>and protein levels are proportional to tissue 'briteness.' Although routinely followed as a thermogenic mol<br>approach to examine a possible role of Cidea in the regulation of thermogenesis. We utilized transgenic af<br>that UCP1 activity is markedly suppressed in brown-fat mitochondria isolated from aP2-britdee mice. How<br>mice. This implies a regulatory effect of Cidea on UCP1 activity, but as we demonstrate that Cidea itself is<br>induced inhibition of UCP1 activity (observed in isolated mitochondria) is physiologically relevant since the<br>total amount of UCP1 in the tissue to exactly match the diminished thermogenic capacity of the UCP1 pro-<br>being a marker of thermogenesis-competent adipose tissues, but we conclude that Cidea, unexpectedly. | win and brite/beige. Here, we initially demonstrate a remarkable adipose-depot specific<br>by, irrespective of tissue recruitment. However, Cidea protein levels are regulated<br>write fat, Cidea protein levels are regulated at the transcriptional level, and Cidea mRNA.<br>lecular marker, Cidea function is not clarified. Here, we employed a gain-of-function<br>P2-hCidea mice that overexpress human Cidea in all adipose tissues. We demonstrate<br>wever, michorhordial UCP1 protein levels were identical in wild-type and transgenic<br>not localized to mitochondria, we propose an indirect inhibitory effect. The Cidea<br>is marker and the inaltered nonshivering thermogenic capacity. Thus, we verified Cidea as<br>functions molecularly as an indirect inhibitor of thermogenesis. |
|                      |                                                                                                    | Sample Recommend Journal                                                                                                    |

#### 저널 선택 서비스는 PubMed DB에 수록된 저널 정보를 기반으로 하고 있으며, 100건 참고 이상의 논문 데이터를 가지고 있는 8천여 종의 저널(2천 7백여 건 이상의 논문 데이터) 정보를 수집하여 제공하고 있습니다.

## 추천 저널 결과 확인하기

추천 저널 결과 화면에서 제공하는 세부항목은 다음과 같습니다.

| Selection Criteria                                            | O Selected Journals     97                                                                                                    | 3 Compare Journals |
|---------------------------------------------------------------|----------------------------------------------------------------------------------------------------|--------------------|
| Ranking<br>Top 100 %                                          | Bioscience Reports           Witwer Academic Publishers         0144-8463           UCR(Panhing)         SIR(Panhing)           Circle Anning)         SIR(Panhing)                                                                                                    | OPUS (Master)      |
| UCR<br>SJR<br>CiteScore<br>KCl                                | (85)         Image: Second Second | Master)            |
| Listing<br>SCI<br>SCI                                         | Adipocyte           (61)         Taylor and Francis Ltd. + 2162-397X           (86)         SIR(Ranking) CiteScore(Ranking) SCIE(Master) ESCI(Master) MEDLINE(Master) EMBASE(Master) SCOPUS(Master)                                                                                                    |                    |
| SSCI     A&HCI     ESCI     ESCI     CC     SCOPUS     MEDINE | (0)     ★       (0)     ★       (2)     The Endocrinology       (3)     The Endocrine Society   0013-7227       (65)     ICR(Ranking) SIR(Ranking) CiteScore(Ranking) SCI(Master) SCIE(Master) CC(Master) MEDLINE(Master) EMBASE()       SCOPUS(Master)     SCR(Kaster)                                                                                                    | Master)            |
| MEDUNE<br>DOAJ<br>KCI<br>KCICandidate<br>EMBASE               | (#8)     ★     American Journal of Physiology – Endocrinology and Metabolism       (#9)     ★     American Physiological Society + 1522-1555       (#0)     SCRPUG(Master)     SR(Ranking)       CR00     SR(Ranking)     CleScore(Ranking)       SCRPUG(Master)     MEDLINE(Master)                                                                                                    | Master)            |
| Open Access                                                   | Molecular Metabolism      Elsevier GmbH 1 2212-8778     LCR(Flamining) SJR(Panning) CiteScore(Ranking) SCIE(Master) MEDLINE(Master) DOAJ(Master) EMBASE(Master) SK                                                                                                    | COPUS (Master)     |

· Selection Criteria별로 추천 저널 정렬하기(①)

다양한 항목별(저널랭킹별/서지DB별/OA저널여부별)로 추천 저널 목록을 확인할 수 있습니다.

· 관심 저널 비교하기

저널명 옆에 있는 별(★) 아이콘(②)을 클릭하여 관심 저널로 등록할 수 있으며, 오른쪽 상단의 [Compare journals](③)를 클릭하여 등록한 관심 저널을 비교할 수 있습니다. 저널정보 일괄처리는 다수의 논문에 대한 수록 저널(ISSN)과 출판년도 정보를 기준으로 저 널랭킹과 등재여부를 일괄처리해 주는 기능입니다.

저널정보 일괄처리 메뉴는 기관 관리자 계정으로 접속해야만 사용할 수 있습니다.

사용자가 설정한 특정 연도의 저널에 대한 랭킹 정보를 제공해주는 서비스이며 사용방법은 다음과 같습니다.

### 파일 등록하기

1) 우측 [Import file](①) 버튼을 누르세요.

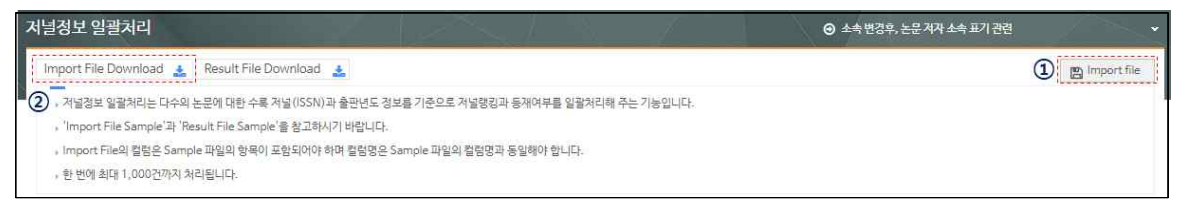

- [Import File Download]를 클릭하면 샘플 파일을 다운받을 수 있습니다(등록할 내용 의 양식을 확인할 수 있음).
- **참고** 파일 등록 시 반드시 샘플파일의 항목을 포함해야 하며 칼럼명은 샘플파일의 칼럼명 (ID/ISSN/PubYear)과 동일해야 합니다.
  - 한 번에 최대 1,000건까지 처리됩니다.

2) [Find] 버튼을 눌러 등록할 파일을 선택하세요.

| ) 등록  |      |             |
|-------|------|-------------|
| TITLE | FILE | Find        |
|       |      | <b>臣</b> 등록 |

3) 제목을 적은 후 [등록] 버튼을 누르세요.

| TITLE | FILE | Find |
|-------|------|------|
|-------|------|------|

### 처리결과 확인하기

결과 리스트를 클릭하면 처리결과 상세정보 페이지로 이동합니다. 검사결과에 오류가 있어 보인다면 [재분석] 버튼을 눌러 다시 확인할 수 있습니다(①). 사용자가 설정한 특정연도의 저널(②)에 대한 다양한 랭킹 정보(③)를 확인할 수 있습니다. 처리결과는 엑셀 파일로 다운로드 받을 수 있습니다(④).

| 상세정보                                                       |                                       |                        |              |        |         |        |              |         | ×           |
|------------------------------------------------------------|---------------------------------------|------------------------|--------------|--------|---------|--------|--------------|---------|-------------|
| ○ 등록정보                                                     |                                       |                        |              |        |         |        |              |         | <b>×</b> 삭제 |
| 등록파일명                                                      | 20180308042340_jrnllmpo               | tSample.xlsx           |              |        |         |        |              |         |             |
| 등록일자                                                       | 2018-03-08                            |                        |              |        |         |        |              |         |             |
| 분석상태                                                       | 완료                                    |                        |              |        |         |        |              | 1       | 개분석         |
|                                                            |                                       |                        |              |        |         |        |              |         |             |
|                                                            |                                       |                        |              |        |         |        |              | (4) Doi | vnload 🛓    |
| 3                                                          | JOURNAL TITLE                         | ISSN                   | YEAR         | SCI 등재 | SCIE 등재 | JCR 등재 | CITESCORE 등재 | SJR 등재  | KCI 등재      |
| Review of Educational Research                             |                                       | 0034-6543              | 2014         | Ň      | N       | N      | Ŷ            | Ŷ       | N           |
| The Lancet Neuro                                           | logy                                  | 1474-4422              | 2015         | N      | γ       | N      | Ŷ            | Y       | N           |
| The Lancet Global Health (2)                               |                                       | 2214-109X              | 2015         | N      | Y       | N      | Y            | Y       | N           |
| The Lancet Global                                          | Health (2)                            |                        | 2250621562   |        |         |        |              |         | 6.5         |
| The Lancet Global Nature Medicine                          | Health (2)                            | 1078-8956              | 2013         | Ŷ      | Y       | Ν      | Y            | Y       | N           |
| The Lancet Global<br>Nature Medicine<br>Proceedings of the | e Royal Society B: Biological Science | 1078-8956<br>0962-8452 | 2013<br>2014 | Y<br>Y | Y<br>Y  | N<br>N | Y<br>Y       | Y<br>Y  | N           |

**참고** JCR은 분석연도가 구독연도에 해당하지 않을 경우 분석 데이터가 제공되지 않습니다.

문의사항 070-4136-3611 shjeon@jbrighten.co.kr